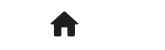

2: 常见问答(FAQ) 2.2: 进阶问答 2.2.9: Nuvoton芯片怎么用?

# 2.2.9: Nuvoton芯片怎么用?

由于新唐芯片有一些特殊的功能,例如M481xG具有KPROM,XOM,安全秘钥等功能, PowerWriter软件将其放在扩展设置里

| 🛞 Power Writer®1.3.5.8 [Bui                 | ild:2023-04-15 04:56:06]                                                                                                    | _            |                 |
|---------------------------------------------|----------------------------------------------------------------------------------------------------|--------------|-----------------|
| 文件(F) 执行(E) 工具(T) 设                         | 2置(S) 帮助(H)                                                                                                    |              |                 |
| 日     ビ     ビ       打开     保存     导入     导出 | 読     読     Q     10     10     10     10     10     10     10     10     10     10     10     10     10     10     10     10     10     10     10     10     10     10     10     10     10     10     10     10     10     10     10     10     10     10     10     10     10     10     10     10     10     10     10     10     10     10     10     10     10     10     10     10     10     10     10     10     10     10     10     10     10     10     10     10     10     10     10     10     10     10     10     10     10     10     10     10     10     10     10     10     10     10     10     10     10     10     10     10     10     10     10     10     10     10     10     10     10     10     10     10     10     10     10     10     10     10     10     10     10     10     10     10     10     10     10     10     10     10     10     10     10     10     10     10 <th< th=""><th>影 50<br/>影 扩展</th><th>选择设备<br/>PW200 ~</th></th<> | 影 50<br>影 扩展 | 选择设备<br>PW200 ~ |
| 🔹 烧录器设置 🌌 Pc                                | ower Writer® - Nuvoton Extends Setting                                                                                                    | <            |                 |
| 芯片设置                                        |                                                                                                    | et:PW200     |                 |
| MCU <u>型</u> 号: M481x                       | 」<br>「<br>い<br>い<br>い<br>い<br>い<br>い<br>い<br>い<br>い<br>い<br>い<br>い<br>い                                                                                                    |              |                 |
| Flash 大小: 128.00KB K                        | PROM Setting XOM Setting Secure Key                                                                                                    |              |                 |
| 擦除方式 接口电                                    |                                                                                                    | -            |                 |
| ○不擦除 ○1.8                                   |                                                                                                    | <b>.</b>     |                 |
| ●全片擦除 ●3.3                                  |                                                                                                    |              |                 |
| ○ 5.0<br>○ 页面擦除 ○ 外部                        |                                                                                                    | 3            |                 |
|                                             | 密码1: 0xFFFFFFFF 密码1: 0xFFFFFFF                                                                                                    | в            |                 |
| 烧写功能配置                                      | 密码2: 0xFFFFFFFF 密码2: 0xFFFFFFF                                                                                                    |              |                 |
| 二 序列号 ≥ 数重与目                                |                                                                                                    | mnected      |                 |
| 皮利导知值。 0x00                                 | 密码错误尝试的最大重新上电次数(1~7): 2                                                                                                    | U D          |                 |
| 1月29151011月・                                | 每次上由的麥码错误尝试最大次数(0~31): 3                                                                                                    | 3            |                 |
|                                             |                                                                                                    |              |                 |
| 序列号增量: 0x00                                 | 资料防写区域: 🗾 KPROM,LDROM,APROM 🗌 CONFIG 🗌 SPROM                                                                                                    | #            |                 |
|                                             |                                                                                                    |              |                 |
|                                             |                                                                                                    | 3            |                 |
| 序列号地址: 0x00                                 |                                                                                                    | з            |                 |
|                                             |                                                                                                    |              |                 |
| 通讯的LL<br>选择设备: COM2                         | 「「」 确定                                                                                                    |              |                 |
| COM5                                        |                                                                                                    |              |                 |
| 创芯工坊科技(深圳)有限公司,版机                           | 又所有                                                                                                    |              |                 |

| 🔘 Power Writer®1.3.5.8 [I | Build:2023-04-15 0                      | 4:56:06]               |                         |           |            |           | —                                      |                 |
|---------------------------|-----------------------------------------|------------------------|-------------------------|-----------|------------|-----------|----------------------------------------|-----------------|
| 文件(F) 执行(E) 工具(T)         | 设置(S) 帮助(H)                             |                        |                         |           |            |           |                                        |                 |
| 日 ビ   打开 保存   导入 导出       | <ul> <li>         かま 读回     </li> </ul> | Q 120 150 150<br>查空擦除读 | <b>5 16 1</b> 6<br>取写入校 |           | D 0        |           | <b>5</b><br># ##                       | 选择设备<br>PW200 > |
| 🏚 烧录器设置 🛃 🕽               | Power Writer® - I                       | Nuvoton Extends !      | Setting                 |           |            | ×         |                                        |                 |
|                           |                                         |                        |                         |           |            |           |                                        |                 |
| 选项字节: FF FF FF FF         | - SN 8                                  | 顶或工炉                   | <b>NU</b>               | νοτοι     |            |           | ・・・・・・・・・・・・・・・・・・・・・・・・・・・・・・・・・・・・・・ | 国保存文件           |
| 选项名称                      |                                         | WORKSHOP               |                         | _         |            |           |                                        |                 |
| >>>                       | KPROM Setting XC                        | M Setting Secure K     | гу                      |           |            |           |                                        |                 |
| CBS                       |                                         |                        |                         |           |            |           |                                        | _               |
| MBS                       |                                         |                        |                         |           |            |           |                                        | _               |
| CWDTE[1:0]                | 区域                                      | 基地址                    | 页面大小                    | 结束地址      | 调试模式       |           |                                        | _               |
| Reserved                  | 0.000                                   |                        |                         |           |            |           |                                        |                 |
| LOCK                      | L XOMU:                                 | UXFFFFFFF              | U                       |           |            |           | ONFIG2[15:8                            | 3])为0x5A        |
| DFEN                      | ☐ XOM1:                                 | 0xFFFFFFFF             | 0                       |           |            |           |                                        |                 |
| >>><br>Decented           | _                                       |                        |                         |           |            |           |                                        |                 |
| ICELOCK                   | ( ) XOM2:                               | 0xFFFFFFF              | 0                       |           |            |           |                                        |                 |
| CIOINI                    | 🗆 хомз:                                 | 0xFFFFFFF              | 0                       |           |            |           |                                        |                 |
| Reserved                  |                                         |                        |                         |           |            |           |                                        |                 |
| >>>                       |                                         |                        |                         |           |            |           |                                        |                 |
| CBOV                      | 最小地址:                                   | 0x00001000             |                         |           |            |           |                                        |                 |
| CBORST                    | 最大地址:                                   | 0x00040000             |                         |           |            |           |                                        |                 |
| CBODEN                    | 扇区信息:                                   | 0x00001000(63)         |                         |           |            |           |                                        |                 |
| Reserved                  |                                         |                        |                         |           |            |           |                                        |                 |
| >>>                       |                                         |                        |                         |           |            |           |                                        |                 |
| CWDTEN[2]                 |                                         |                        |                         |           |            |           | 件使能功能                                  | 无效              |
| CWDTPDEN                  |                                         |                        |                         | 确定        |            |           | EN (CLK_P                              | WRCTL[3         |
| Reserved                  |                                         |                        | ك                       |           |            |           |                                        |                 |
| CFGXT1                    |                                         |                        | 0x0                     | 1: HXT作为晶 | 体模式。PF.2和F | PF.3配置为外音 | 『高速晶体(H)                               | KT)引脚           |
| 创芯工坊科技(深圳)有限公司,)          | 版权所有                                    |                        |                         |           |            |           |                                        |                 |

### 对应新唐工具:

| 100 大比(0)    | TRO          | 202011 2010      | IHI 10        |                   |             |      |           | ~                      |
|--------------|--------------|------------------|---------------|-------------------|-------------|------|-----------|------------------------|
| UVO          | Tor          |                  |               | Onlaw             | _           |      |           | ^                      |
| 4100000400   |              |                  | Ca            | nigwation 20N Set | ing         |      |           |                        |
| 樹开           | 已经通过         | Nu-Link JID: 100 | 00154) 漆樹     |                   |             |      | 100.000   |                        |
| 芯片型号         | MIRISG       | DAE2A LDRDN      | E4K, APROM    | 2238              | ALM DE      | 原题大小 | 25MIN-GIN | KE: (0/2)<br>KP: (0/2) |
| 的文人到         |              |                  |               | DOM2 dx           | FFFFFFFF    |      |           |                        |
| LDROM        | 叉件名:         | CNLDROM No       |               |                   |             |      |           |                        |
| APROM        | 文件名:         | E.VDVSHOP        | whip_text/000 | DOM: 0x           | 11111111    | 0    |           | <b>基地址: 0x</b> 0       |
| 多文件          |              |                  |               |                   |             |      |           | □多文件模式                 |
| #HERINA      | 0/14         | ENDVSHOP         | whip test (BB | D/0M2 0x          | PPTPTPT     | 0    |           |                        |
| \$1.90° 1011 | 2014         | Dictor of the    |               |                   |             |      |           | 85 mm + 17             |
| SPROM        | 207-82       | C.13PHUNCHE      |               | DOM2 0x           | 11-131-101- |      |           | #K26-20-75 DA 1-1      |
| SPI Rech     | 文件案:         | END//SHOP        | 8_将个艺片        |                   |             |      |           | 15社 0x 0000000         |
| ****         | 文件条:         | END//SHOP        | chip_test/08  |                   |             |      |           | 1044c 200 date         |
| 20040        |              |                  |               |                   |             |      |           | SDI Churk              |
| 10th         | 政密値0.        | OFTETETA.        | A2011         |                   |             |      |           | SPI2400.0+ 0000000     |
| 0.02         | <b>新新闻</b> 2 | OFFEESISA        | 0.9(0)        |                   |             |      |           | 5門金根1.0x 0000000       |
| 10.41.14     | PPLAN BR -   | 1                |               |                   |             |      |           |                        |
| DROM LIPRO   | M STREET     | ah SPROM S       | PI Rash LD    |                   |             |      |           | SPROM SPLEND (1998)    |
|              |              |                  |               |                   |             |      |           | ⑧ 4位<br>〇 16位          |
|              |              |                  |               |                   |             |      |           | O 3812                 |
|              |              |                  |               |                   |             |      |           |                        |
|              |              |                  |               |                   |             | 柳定   | UC A      | 8191                   |
| 42           |              |                  |               |                   |             |      |           |                        |
| LDROM        | ₩ APRO       | M 口約銀F           | lah 🗆 📾 🕾     | <u>255</u> 2      |             | 开始   |           |                        |
|              |              |                  |               |                   | -           |      |           |                        |

# KPROM设置

### KPROM 状态读取

连接芯片,读取选项字节,可以获取KPROM的状态

| Bower Writer®1.3.5.8 [Build:2023-04-15 04:56:06]                 | _                                                    | o x             |
|------------------------------------------------------------------|------------------------------------------------------|-----------------|
| 文件(F) 执行(E) 工具(T) 设置(S) 帮助(H)                                    |                                                      |                 |
|                                                                  |                                                      | 选择设备<br>PW200 ~ |
|                                                                  |                                                      | 100200          |
| 💠 烧录器设置 🔏 选项字节 🎦 APROM   Data Flash 🔛 LD                         | ком 💾 отр                                            |                 |
| 选项字节: FF FF FF FF FF FF FF FF 5A 5A FF FF 00 00 00 00 00 1F 00 0 | 0 00 07 00 00 00 00 00 00 大小 : 28 Byte 📀 恢复默认 🗈 加载文件 | 🖺保存文件           |
| 选项名称                                                             | 选项值(用鼠标点击项.从下拉列表选择参数)                                |                 |
|                                                                  |                                                      | _               |
| CFGFLAG                                                          | 0x00: CONFIG写保护关闭                                    |                 |
| KEYFLAG                                                          | 0x00: 安全密钥保护关闭                                       |                 |
| FORBID                                                           | 0x00: 密钥比较未禁止                                        |                 |
| Reserved                                                         | <b>0x00</b> : 设置为0                                   |                 |
| KEYLOCK                                                          | 0x00: KPROM, LDROM和APROM(不包含Data Flash)不处于写          | '保护状态           |
| Reserved                                                         | 0x00: 设置为0                                           |                 |
| >>>                                                              |                                                      |                 |
| Reserved                                                         | 0x00: 设置为0                                           |                 |
| Reserved                                                         | 0x00: 设置为00                                          |                 |
| >>>                                                              | [双击可修改] 字节 14                                        |                 |
| Reserved                                                         | 0x00: 设置为00                                          |                 |
| >>>                                                              | [双击可修改] 字节 15                                        |                 |
| Reserved                                                         | 0x00: 设置为00                                          |                 |
| >>>                                                              | [双击可修改] 字节 16                                        |                 |
| KPKECNT 每次上电密钥错误尝试次数(只读)                                         | 0x00: 00                                             |                 |
| >>>                                                              | [双击可修改] 字节 17                                        |                 |
| KPKEMAX 每次上电错误密钥尝试次数最大值(只读)                                      | 0x1F: 31                                             |                 |
| >>>                                                              | [双击可修改] 字节 18                                        |                 |
| Reserved                                                         | _ <mark>0x00: 设置为00</mark>                           |                 |
| >>>                                                              | [双击可修改] 字节 19                                        |                 |
| Reserved                                                         | <del>0x00: 设置为00</del>                               |                 |
| 创芯工坊科技(深圳)有限公司,版权所有                                              |                                                      |                 |

### KPROM解锁密码设置

当安全密钥保护使能后,LDROM和APROM处于写保护状态,如果想对其进行写操作,必须输入正确的 KPROM解锁密码,否则会报错

当选项字节CONFIG写保护开启并且要写入选项字节时, KPROM解锁密码输入错误则会触发全片 擦除 2023/4/18 15:48 2.2.9: Nuvoton芯片怎么用? | PowerWriter文档中心 er Writer R - No oton Extends Setting 劉則預工坊 nuvoTon (FROM 編約書稿 □更种の 吉田0: 0xmm 1980: Lot EB1 armm 2964 Dr 2/06-16:08:00:246> M481xG Flash 大小: 256.0088 **密码**2 0 王明白 2/06-16:08:00:247> M481xG Data Flash size: 4.00 KB 2/06-16:08:00:251> M481xG LDROM size: 4.00 KB 2/06-16:08:00:253> M481xG OTP size: 3.00 KB 医网络风险论的最大重新上电次数(1-2) 2/06-16:08:00:484> Change bank: Single bank 每次上电的否则编展增计最大次的0~00 3 2/06-16:08:00:667>更新烧录器设置完成 RESPECTS I PROM 2/06-16:08:00:907> 更新芯片信息成功. 2/06-16:08:02:086> 目标芯片已连接 2/06-16:08:02:143> 选项字节已经成功读取! 2/06-16:15:19:923>更新烧录器设置完成。 2/06-16:15:20:166> 更新芯片信息成功 🖉 #R 2/06-16:15:24:323> [003E] Target KPROM password error...

# 更新KPROM密码

当要更新KPROM时,必须同时勾选更新KPROM和安全密钥使能,KPROM是与选项字节一起写入,点击写入选项字节时会操作KPROM;

| rover inners - naroton coeros sering |
|--------------------------------------|
|                                      |
| 1                                    |
| ☑便额micm kitese                       |
| 王明0: 0x.presere 王明0: turererere      |
| 王明3 0.0000000 王明31 0.0000000         |
| 密料2 0x2000000 日本語名2 0x20000000       |
|                                      |
| 医丙烯共常体的最大重新上电次数(1-7): 2              |
| 每次上电的运用储满地试像大次推10~70; 3              |
| REFERENCE REFERENCE STATE            |
|                                      |
|                                      |
|                                      |
|                                      |
| (C) we                               |

| Power Writer®1.3.5.8 [Build:2023-04-15 04:56:06]               | – 🗆 X                                                                                                    |
|----------------------------------------------------------------|----------------------------------------------------------------------------------------------------|
| 文件(E) 执行(E) 工具(I) 设置(S) 帮助(H)                                  |                                                                                                    |
| ► ● ビ ▷ 款 款 Q № 万 打开 保存 导入 导出 加载 读回                            | ○     ●     ●     ●     ●     ●     ●     ●     ●     ●     ●     ●     ●     ●     ●     ●     ●     ●     ●     ●     ●     ●     ●     ●     ●     ●     ●     ●     ●     ●     ●     ●     ●     ●     ●     ●     ●     ●     ●     ●     ●     ●     ●     ●     ●     ●     ●     ●     ●     ●     ●     ●     ●     ●     ●     ●     ●     ●     ●     ●     ●     ●     ●     ●     ●     ●     ●     ●     ●     ●     ●     ●     ●     ●     ●     ●     ●     ●     ●     ●     ●     ●     ●     ●     ●     ●     ●     ●     ●     ●     ●     ●     ●     ●     ●     ●     ●     ●     ●     ●     ●     ●     ●     ●     ●     ●     ●     ●     ●     ●     ●     ●     ●     ●     ●     ●     ●     ●     ●     ●     ●     ●     ●     ●     ●     ●     ●     ●     ●     ●     ●     ●     ●     ●     ●     ●< |
| 🔅 焼录器设置 🛃 法项字节 📱 👍 PROM   Data Flash 📳                         |                                                                                                    |
| 选项字节: FF FF FF FF FF FF FF FF 5A 5A FF FF 00 00 00 00 00 1F 00 | 0 00 00 07 00 00 00 00 00 00 00 大小 : 28 Byte 🛛 🕙 恢复默认 🛛 上加载文件 🖉 保存文件                                                                                                    |
| 选项名称                                                           | 选项值(用鼠标点击项,从下拉列表选择参数)                                                                                                    |
| Reserved                                                       | OxFF: 设置为FF                                                                                                    |
| >>>                                                            | [双击可修改] 字节 11                                                                                                    |
| Reserved                                                       | 0xFF: 设置为FF                                                                                                    |
| >>>                                                            | [双击可修改] 字节 12                                                                                                    |
| CFGFLAG                                                        | 0x00: CONFIG写保护关闭                                                                                                    |
| KEYFLAG                                                        | 0x00:安全密钥保护关闭 5                                                                                                    |
| FORBID                                                         | 0x00: 密钥比较未禁止                                                                                                    |
| Reserved                                                       | 0x00: 设置为0                                                                                                    |
| KEYLOCK                                                        | 0x00: KPROM, LDROM和APROM(不包含Data Flash)不处于写保护状态                                                                                                    |
| Reserved                                                       | 0x00: 设置为0                                                                                                    |
|                                                                | [双击可修改] 字节 13                                                                                                    |
| Reserved                                                       | 0x00: 设直为0                                                                                                    |
| Reserved                                                       | 0x00: 设直为00                                                                                                    |
| >>>                                                            | [双击可修改] 学节 14                                                                                                    |
| Reserved                                                       | 0x00: 设直为00                                                                                                    |
|                                                                | [双击り修改]子节 15 [2] [2] [2] [2] [2] [2] [2] [2] [2] [2]                                                                                                    |
| Reserved                                                       | 0X00: 设直为00                                                                                                    |
|                                                                |                                                                                                    |
| KPKECNI 母伙上电密钥错误会认伙奴(只读)                                       |                                                                                                    |
|                                                                |                                                                                                    |
| NFNEMIAA                                                       | 00.1 F. 3 1 の                                                                                                    |
|                                                                |                                                                                                    |
| 创心上功科技(涂圳)有限公司,版权所有                                            |                                                                                                    |

# XOM设置

### XOM 状态读取

选择对应的芯片型号,连接芯片,读取选项字节,可以获取XOM的激活状态:

| Power Writer®1.3.5.8 [Build:2023-04-15 04:56:06]                                                              | -      |         |
|----------------------------------------------------------------------------------------------------|--------|---------|
| 文件(E) 执行(E) 工具(T) 设置(S) 帮助(H)                                                                                 |        |         |
|                                                                                                    | 5      | 选择设备    |
| 打开(保存)导入(导出)加载(读回)) 查空 擦除(读取)写入(校验)自动)(复位)读ID)任意读:查错 (串口)接线                                                   | 图扩展    | PW200 ~ |
|                                                                                                    |        |         |
| 「「「「「「」」」 「「」」 「「」 「「」 APROM   Data Hash LDROM U O IP                                                         |        |         |
| 选项字节: FF FF FF FF FF FF FF FF FF 5A 5A FF FF 00 00 00 00 01 F 00 00 00 00 00 00 00 00 00 00 大小: 28 Byte 📀恢复默认 | • 加载文件 | 🖺保存文件   |
| 选项名称 选项值(用鼠标点击项,从下拉列表选择参数)                                                                                    |        |         |
| >>> 双击可修改1字节 19                                                                                               |        |         |
| Reserved 0x00: 设置为00                                                                                          |        |         |
| >>>                                                                                                    |        |         |
| KPCNT 密钥错误上电次数(只读) 0x00: 00                                                                                   |        |         |
| >>>                                                                                                    |        |         |
| KPMAX 密钥尝试上电次数最大值(只读) 0x07:07                                                                                 |        |         |
| >>>双击可修改]字节 22                                                                                                |        |         |
| Reserved 0x00: 设置为00                                                                                          |        |         |
| >>> 双击可修改]字节 23                                                                                               |        |         |
| Reserved 0x00: 设置为00                                                                                          |        |         |
| >>>                                                                                                    |        |         |
| XOMR3ON 0x00: 未启用                                                                                             |        |         |
| XOMR2ON 0x00: 未启用                                                                                             |        |         |
| XOMR1ON 0x00: 未启用                                                                                             |        |         |
| XOMR0ON 0x00: 未启用                                                                                             |        |         |
|                                                                                                    |        |         |
| Reserved 0x00: 设置为00                                                                                          |        |         |
| _>>>双击可修改]字节 26                                                                                               |        |         |
| Reserved 0x00: 设置为00                                                                                          |        |         |
| _>>>                                                                                                    |        |         |
| Reserved 0x00: 设直为00                                                                                          |        |         |
|                                                                                                    |        |         |
| 创芯工坊科技(深圳)有限公司,版权所有                                                                                           |        |         |

## XOM 配置写入

填写要读保护的地址,必须同时勾选使能区域和XOM区域启用,最后点击写入选项字节

| 区域    | 基地址 3       | 页面大小 | 採束地址       | 法政法制 |  |
|-------|-------------|------|------------|------|--|
| XOMO: | 0x00001000  | 7    | 0x00000000 |      |  |
| XON1  | 0xFFFFFFFF  | 0    |            | •    |  |
| XON2: | 0.07777777  | D    |            |      |  |
| X0H3  | 0.0FFFFFFFF | 0    |            |      |  |
| 最小地址  | 0x880003000 |      |            |      |  |
| 最大地址: | 0x80048008  |      |            |      |  |

2023/4/18 15:48

2.2.9: Nuvoton芯片怎么用? | PowerWriter文档中心

| 选项值(用氟你息击坝,从下拉列表选择 |
|--------------------|
| 双击可修改]字节 20        |
| x00: 00            |
| 双击可修改]字节 21        |
| x07: 07            |
| 双击可修改]字节 22        |
| x00:设置为00          |
| 双击可修改]字节 23        |
| x00:设置为00          |
| 双击可修改]字节 24        |
| x00: 未启用           |
| x00: 未启用           |
| x00 未启用            |
| x01: XOM区域0启用      |
| 双击可修改]字节 25        |
|                    |

# 安全秘钥

# 安全密钥的导入

在Secure Key中导入安全秘钥,操作方法可以参考:Nuvoton NuMicro ICP Programmer 用户 指南.pdf

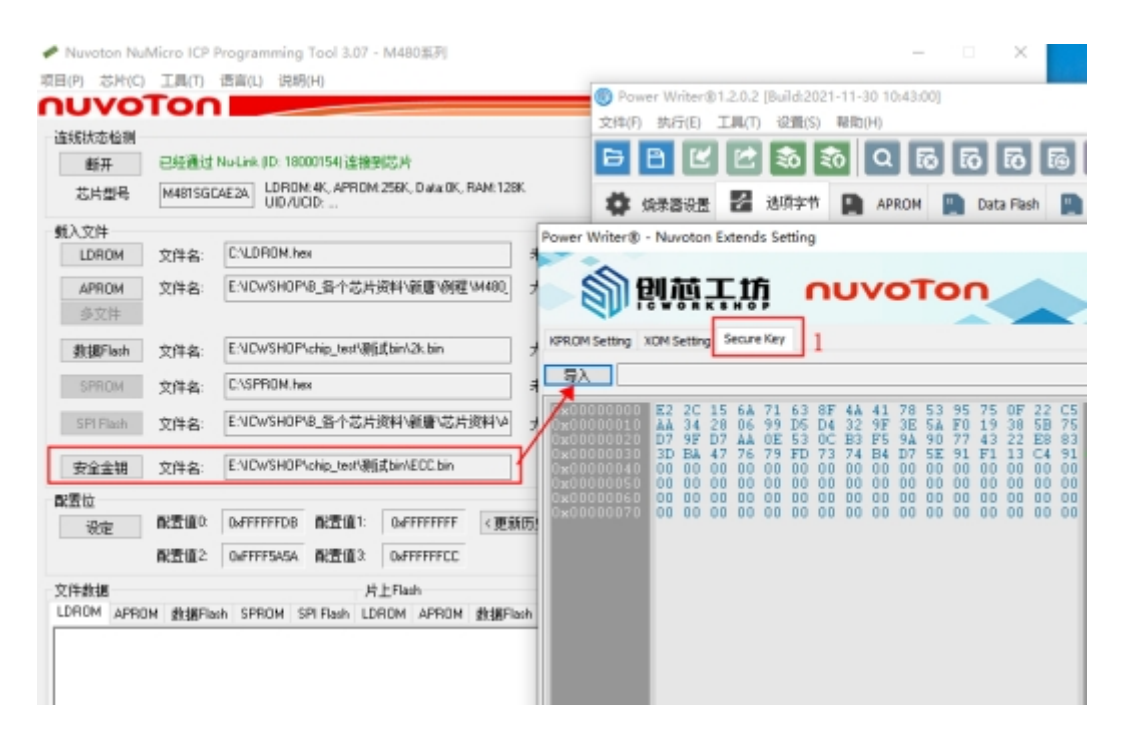

# 安全密钥的配置和写入

勾选BootLoader启动和安全启动加密,然后点击写入选项字节,可以添加固件后点击全自动编程;

2023/4/18 15:48

#### 2.2.9: Nuvoton芯片怎么用? | PowerWriter文档中心

| HQ                |              |             |             | Power Writer@1.2.0.2 [Build:2021-11-30 10:43:00]                                                          |
|-------------------|--------------|-------------|-------------|----------------------------------------------------------------------------------------------------|
| 🔝 芯片透现            |              |             | ×           | 文体(F) 执行(E) 工具(T) 设置(S) 解稅(H)                                                                             |
| Configuration NDM | Setting      |             |             | 🌂 🚺 🖬 🕤 🐨 🗟 🗛 🕼 🖉 🖄 🖼 🗗 🗃                                                                                 |
| 欠压电压值设定<br>③ 3.0/ | 028V         | 02.6/       | 024/        | 💠 续录器设置 🛃 法顺本节 📄 APROM 🐚 Deta Flash 🐚 LDROM 🌉 OTP                                                         |
| 02.2V             | O 2.0V       | ○1.8V       | ○ 1.6V      | 送班宗特: DF FF FF FF FF FF FF FF FF FF FF 5A 00 FF FF 12 02 00 00 03 00 00 00 02 00 00 01 C 大小: 28 Byte ②依要知 |
| □ 欠压检测            |              | □欠压實位       |             | 选项名称 选项值(用鼠标点击项,从下拉列表选择参数)                                                                                |
| 自动选择              |              |             |             | >>> [双击可修改] 字节 0                                                                                          |
| OLDROM            | APR          | OM          |             | CBS 0x03:由APROM启动不支持IAP功能                                                                                 |
| O LOROM (SI       | AP功能) 〇 APRI | OM (含)AP功能) | Boot Loader | MBS 0x00:从Boot Loader启动,忽略CBS设置                                                                           |
| HKT模式选择           |              |             |             | CWDTE[1:0] 0x03: 设置为03                                                                                    |
| ○ 8.99939400      | 11 T         | ③見想課式       |             | Decement 0+01-2018-6-1                                                                                    |
|                   |              |             |             |                                                                                                    |

| 欠压电压值设定                        |            |                                       |                   | Power Writer \$1.2.0.2 [Build:2021-11-30 10:43:00]                                                                                                    |              |
|--------------------------------|------------|---------------------------------------|-------------------|----------------------------------------------------------------------------------------------------|--------------|
| ©1.0√                          | 02.97      | 02.8/                                 | 024/              | 文件(F) 执行(E) 工具(T) 设置(S) 報助(H)                                                                                                    |              |
| 022/                           | O 2.0V     | 01.8V                                 | ○1.8V             |                                                                                                    | N 62 00      |
| □欠压检测                          |            | □欠压要位                                 |                   |                                                                                                    | 2 85 66      |
| 扁幼选择                           |            |                                       |                   | 📅 (0-2 2) 2 12 12 12 12 12 10 APRON D Data Electr D LDEON D OTP                                                                                                    |              |
| OLDROM                         | (8) A      | PROM                                  |                   |                                                                                                    |              |
| O LORDM (\$1)                  | AP功能I 〇 A  | PRIOM (絵WPD)能)                        | E Boot Loader     | 透視字节: DF FF FF FF FF FF FF FF FF 54 00 FF FF 12 02 00 00 03 00 00 02 00 00 01 C 大小: 28 Byte                                                                                                    | ②使更数ik ⊡telt |
| HXT模式选择                        |            |                                       |                   | 选项名称 选项值(用就标点击项,从下拉列表选择参)                                                                                                    | 80           |
| 〇外御師#爾                         | 機式         | ①品原模式                                 |                   | Reserved 0x0F:设置为0F                                                                                                    |              |
| Ath EXILINA                    | 出合         |                                       |                   | DFBA bit19 0x01: 设置为1                                                                                                    |              |
| <ul> <li>(i) 二次始入標:</li> </ul> | त.<br>च    | 0.470045                              |                   | DFBA bit18 0x01: 设置为1                                                                                                    |              |
| 4480                           | 20         | Champenets                            |                   | DFBA bit17 0x01: 设置为1                                                                                                    |              |
| Silfi randigist                |            | 数据Flash運始 FFFFF<br>数据Flash大小: 0.00K 0 |                   | DFBA bit16 0x01:设置为1                                                                                                    |              |
| L 2010 Tech                    |            |                                       |                   | >>> [双击可修改] 字节 7                                                                                                    |              |
|                                |            |                                       |                   | Reserved 0xFF: 设置为FF                                                                                                    |              |
| CI-6/CR                        |            | Cabde 48-47 (3)/160446                |                   | >>> [双击可修改] 字节 8                                                                                                    |              |
|                                |            | - 10/0/00/4 (*10) 120/01/07           |                   | ALOCK 0x5A: 如果LOCK (CONFIG0[1])为1, 问                                                                                                    | 7存内容未後定      |
|                                | _          | - relie                               |                   | IIII 100 世 100 世 100 U 100 U 100 |              |
| 回安全局助加                         | ÷          |                                       |                   | SBLOCK 0x00:安全引导功能使能和LOCK/ALO                                                                                                    | XK被锁定        |
| 配置値                            |            |                                       |                   | >>> (双击可修改) 字节 10                                                                                                    |              |
| HOL NO C                       | DAFFFFFFDB | RCE181: 0xFF                          | ++++++            | Reserved 0xFF: 设置为FF                                                                                                    |              |
| 数据值2 DiFFFF005A                |            |                                       | 555 001土百姓动1安装 11 |                                                                                                    |              |

#### Power Writer®1.3.5.8 [Build:2023-04-15 04:56:06]

| 文件(E)      | 执行(           | E) 工具(T) 设置(S) 帮助(H) |                                  |                                                        |
|------------|---------------|----------------------|----------------------------------|--------------------------------------------------------|
| 日<br>打开    | r<br>R        | 保存并离线加载<br>离线读取并保存   | (Ctrl+Shift+L)<br>(Ctrl+Shift+R) | 1 10 10 10 10 10 10 10 10 10 10 10 10 10               |
| <b>Ö</b> : | ς             | 读取 Program memory    | (Ctrl+R)                         |                                                        |
|            | PQ            | 查空 Program memory    | (Ctrl+B)                         |                                                        |
| 选坝写        | $^{\diamond}$ | 擦除 Program memory    | (Ctrl+E)                         | 1F 00 00 00 00 00 00 00 00 00 大小: 28 Byte              |
| 选项名        |               | 编程 Program memory    | (Ctrl+W)                         | 选项值(用鼠标点击项,从下拉列表选择参数)                                  |
| ALOC       | °0            | 检验 Program memory    | (Ctrl+V)                         | 0x5A: 如果LOCK (CONFIG0[1])为1,闪存内容未锁定                    |
| >>>        | 1             |                      | (C)   . D)                       |                                                        |
| SBLO       | -             | Urogram Mamony日本/编注  | (Ctrl+P)                         | Ox5A:当LOCK(CONFIG0[1])是1和ALOCK (CONFIG2[7:0])是0x5A时, 5 |
| >>>        | δă.           | 全切能目动编程              | (Ctrl+Alt+P)                     | [双击可修改] 字节 10                                          |
| Reser      | V             | 其他数据区操作              | >                                | OXFF: 设直为FF                                            |
| >>>        |               | 有於月仁大臣               | (0+1+0)                          |                                                        |
| Reser      | ي             | 复位日9900A             | (Ctri+D)                         | UXFF: 设直为FF<br>mp.t.可能力的合并 10                          |
| >>>        | Ξ             | 读取选项字节               | (Ctrl+M)                         |                                                        |
|            | $\Sigma$      | 写入选项字节               | (Ctrl+N)                         | 0X00. CONFIG与休尔大肉<br>0x00. 完全家组织拍美闺                    |
| FORB       | Ē             | 读取CID                | (Ctrl+I)                         | 0x00. 家主出历末步大师                                         |
| Reser      | പ്പം          | 任音地が法教提              | (Ctrl+K)                         | 0x00:设置为0                                              |
| KEYI (     | 9%            |                      | (currity                         | 0x00: KPROM LDROM和APROM(不包含Data Flash)不处于写保护状态         |
| Resen      | G             | 读取最后一次离线操作结果         | (Ctrl+L)                         | 0x00:设置为0                                              |
| >>>        |               |                      |                                  | [双击可修改] 字节 13                                          |
| Reserv     | /ed           |                      |                                  | 0x00: 设置为0                                             |
| Resen      | /ed           |                      |                                  | 0x00: 设置为00                                            |
| >>>        |               |                      |                                  | [双击可修改] 字节 14                                          |
| Reserv     | /ed           |                      |                                  | 0x00: 设置为00                                            |
| >>>        |               |                      |                                  | [双击可修改] 字节 15                                          |
| Reserv     | /ed           |                      |                                  | 0x00: 设置为00                                            |
| 222        |               |                      |                                  | 四中可修治1 字节 16                                           |

创芯工坊科技(深圳)有限公司,版权所有

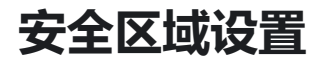

### 安全区域配置方法

这里以M2351为例,打开扩展设置,选择启动非安全区域,写入非安全区域地址,并在选项字节 中开启安全区域设置:

| Power Writer®1.3.5.8 [Build:2023-04-15     文件の サイク エヨの 小葉の 非時代 | 6 04:56:06] —                                      |             |
|----------------------------------------------------------------|----------------------------------------------------|-------------|
|                                                                |                                                    | 24-12-20.45 |
|                                                                | wer Writer® - Nuvoton Extends Setting X            | 达择设备        |
| 打开保存导入导出加载读                                                    |                                                    | PW200 ~     |
| 🏟 烧录器设置 🌌 选项字节 📱                                               |                                                    |             |
| 选项字节: FF FF FF FF FF FF FF FF FF FF K                          | PROM Setting XOM Setting Secure Setting Secure Key | 🔋 保存文件      |
| 选项名称                                                           |                                                    |             |
| >>>                                                            | 非安全区域边界设定                                          |             |
| KPCNT密钥错误上电次数(只读)                                              | ✓ 非安全区域(APROM NS)                                  |             |
| >>>                                                            |                                                    |             |
| KPMAX 密钥尝试上电次数最大值                                              | 基地址: OxFFFFFFFF                                    |             |
| >>>                                                            | □ 启用镜像边界                                           |             |
| Reserved                                                       |                                                    |             |
| >>>                                                            | 锁定设置                                               |             |
| Reserved                                                       |                                                    |             |
| XOMB3ON                                                        |                                                    |             |
| XOMB2ON                                                        | □ 所有区域锁定                                           |             |
| XOMB10N                                                        |                                                    |             |
| XOMROON                                                        | 最小地址: 0x00001000                                   |             |
| >>>                                                            | 最大地址: 0x00080000                                   |             |
| Reserved                                                       | 扇区信息: 0x00001000                                   |             |
| >>>                                                            |                                                    |             |
| Reserved                                                       |                                                    |             |
| >>>                                                            | 「「ん」協会                                             |             |
| Reserved                                                       | NH AL                                              |             |
| >>>                                                            |                                                    |             |
| SecureSetting                                                  |                                                    |             |
| 创芯工坊科技(深圳)有限公司,版权所有                                            |                                                    |             |

### 安全区域解锁方法

锁定设置设定后,芯片将连接不了,需要点击恢复默认,写入选项字节

| Power Writer®1.3.5.8 [Build:2023-04-15 04:56:06] | – 🗆 X                                                             |
|--------------------------------------------------|-------------------------------------------------------------------|
| 文件(E) 执行(E) 工具(I) 设置(S) 帮助(H)                    | 1 🙆                                                               |
|                                                  | 日本 日本 日本 日本 日本 日本 日本 日本 日本 日本 日本 日本 日本                            |
|                                                  |                                                                   |
|                                                  |                                                                   |
| 🐺 烧录器设置 📶 选项字节 📗 APROM   APROM_NS 📗 LDF          |                                                                   |
| 选项字节: FF FF FF FF FF FF FF FF FF FF FF FF FF     | 00 1F 00 00 00 07 00 00 00 00 大小 : 33 Byte 💙 📀恢复默认 🗈 加载文件  🖺 保存文件 |
| 选项名称                                             |                                                                   |
| >>>                                              | 双击可修改1字节 24                                                       |
| KPCNT 密钥错误上电次数(只读)                               | 0x00: 00                                                          |
| >>>                                              | 双击可修改1字节 25                                                       |
| KPMAX 密钥尝试上电次数最大值(只读)                            | 0x07: 07                                                          |
| >>>                                              | 双击可修改]字节 26                                                       |
| Reserved                                         | 0x00: 设置为00                                                       |
| >>>                                              | 双击可修改] 字节 27                                                      |
| Reserved                                         | Dx00: 设置为00                                                       |
| >>>                                              | 双击可修改]字节 28                                                       |
| XOMR3ON                                          | 0x00: 未启用                                                         |
| XOMR2ON (                                        | 0x00: 未启用                                                         |
| XOMR10N                                          | 0x00: 未启用                                                         |
| XOMR0ON                                          | Dx00: 未启用                                                         |
| >>>                                              | 双击可修改]字节 29                                                       |
| Reserved                                         | 0x00: 设置为00                                                       |
| >>>                                              | 双击可修改] 字节 30                                                      |
| Reserved                                         | 0x00: 设置为00                                                       |
| >>>                                              | 双击可修改] 字节 31                                                      |
| Reserved                                         | 0x00: 设置为00                                                       |
| >>>                                              | 双击可修改]字节 32                                                       |
| SecureSetting                                    | Dx00: 开启安全区域不设置                                                   |
|                                                  |                                                                   |
| 11111111111111111111111111111111111111           |                                                                   |

# MTP设置

### MTP 注意事项

MTP设置属于NUC505的特定功能,烧录器连接芯片时,芯片的PB.3需要拉低使芯片从ICP模式启动;烧录完成后PB.4,PB.3,PA.10,PA.9不能拉低,程序才能正常启动。

#### 6.2.3 系统上电设置

当芯片上电或是复位时需要配置上电设置让芯片进入指定状态。由于在复位期间每个引脚在上电设 置时都有对应的内部上拉电阻,如果应用需要设置为0,那么在对应的引脚上需要增加合适的下 拉。

| Г | PB.4 | PB.3 | PA.10 | PA.9 | 推述                      | 者存着机能            |
|---|------|------|-------|------|-------------------------|------------------|
| L | 1    | 1    | 1     | 1    | 从内部的 MCP SPI Flash 启动   | SYS_BOOTSET[3:0] |
|   | 1    | 1    | 1     | 0    | 从USB启动                  | SYS_BOOTSET[3:0] |
| _ | 1    | 1    | 0     | 1    | 从外部 SPI Flash 启动        | SYS_BOOTSET[3:0] |
| L | 1    | 0    | 1     | 1    | 从 ICP 模式启动              | SYS_BOOTSET[3:0] |
|   | 0    | 1    | 1     | 1    | 内部 SPI Flash SWD/ICE 模式 | SYS_BOOTSET[3:0] |
|   | 0    | 1    | 1     | 0    | 外部SPIFlash SWD/ICE 模式   | SYS_BOOTSET[3:0] |

表 6.2-1 系统上电设置指南

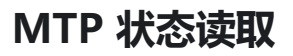

### 连接芯片,读取选项字节,可以获取MTP的激活状态:

| Power Writer®1.3.5.8 [Build:2023-04-15 04:56:06]                                                                                                    |                |
|----------------------------------------------------------------------------------------------------|----------------|
| 文件(E) 执行(E) 工具(E) 设置(S) 帮助(H)                                                                                                    |                |
| □     □     □     □     □     □     □     □     □     □     □     □     □     □     □     □     □     □     □     □     □     □     □     □     □     □     □     □     □     □     □     □     □     □     □     □     □     □     □     □     □     □     □     □     □     □     □     □     □     □     □     □     □     □     □     □     □     □     □     □     □     □     □     □     □     □     □     □     □     □     □     □     □     □     □     □     □     □     □     □     □     □     □     □     □     □     □     □     □     □     □     □     □     □     □     □     □     □     □     □     □     □     □     □     □     □     □     □     □     □     □     □     □     □     □     □     □     □     □     □     □     □     □     □     □     □     □     □     □     □     □     □     □     □     □     □ | 选择设备<br>₩200 ~ |
| 🔅 焼录器设置 🛃 选项字节 🛄 Internal SPI Flash 🛄 External SPI Flash                                                                                                    |                |
| 送项字节: 00 00 00 00 00 00 00 00 ① 大小 : 5 Byte 文小 : 5 Byte 文小 : 5 Byte 文小 : 5 Byte 文小 : 5 Byte 文小 : 5 Byte 文小 : 5 Byte 文小 : 5 Byte 文小 : 5 Byte 文小 : 5 Byte 文小 : 5 Byte 文小 : 5 Byte 文小 : 5 Byte 文小 : 5 Byte 文小 : 5 Byte 文小 : 5 Byte 文小 : 5 Byte 文小 : 5 Byte 文小 : 5 Byte 文小 : 5 Byte 文小 : 5 Byte                                                                                                    | 保存文件           |
| 选项名称选项值(用鼠标点击项,从下拉列表选择参数)                                                                                                    |                |
| >>>                                                                                                    |                |
| MTP Locked status 0x00: MTP 可以编程                                                                                                    |                |
| MTP non-program status 0x00: MTP 已写入                                                                                                    |                |
| MTP KEY status 0x00: MTP中没有秘钥                                                                                                    |                |
| MTP Enable status 0x00: MTP没有使能                                                                                                    |                |
| >>>                                                                                                    |                |
| Reserved 0x00: 设置为 00                                                                                                    |                |
| >>>                                                                                                    |                |
| Reserved 0x00: 设置为 00                                                                                                    |                |
| MTP program counts(最多可编程15次) 0x00: MTP已编程次数:0                                                                                                    |                |
| ►>>      双击可修改]字节 3     双击可修改]字节 3                                                                                                    |                |
| Reserved 0x00: 设置为 00                                                                                                    |                |
| _>>>                                                                                                    |                |
| Cipher option 0x00: 编程加密                                                                                                    |                |
| MTP program 0x00: MTP 不编程                                                                                                    |                |
|                                                                                                    |                |
|                                                                                                    |                |
|                                                                                                    |                |
|                                                                                                    |                |
|                                                                                                    |                |
|                                                                                                    |                |
| 创芯丁坊科技(深圳)有限公司,版权所有                                                                                                    |                |

### MTP 配置方法

在Nuvoton扩展设置中的MTP Setting填入正确的数值,需要更新MTP时,需要同时勾选写入MTP和MTP编程;

\* MTP 秘钥: 0x53215751 -0x32432356 //这个随机填写, 非全0和非全ff

\*程序固件需在偏移地址设定签名, 自定义:

const uint32\_t signature **attribute**((at(0x0000d00))) = 0x34333231;

| 3/4/18 15:48                                                                                                    | 2.2                                         | .9: Nuvoton芯片怎么用?   PowerWriter文档 |
|----------------------------------------------------------------------------------------------------|---------------------------------------------|-----------------------------------|
| Nuvoton NuMicro ICP Programming Tool 3.07 - NUCSO                                                                                                    | ISIPI - O × Power W                         | riter® - Nuvator Extends Setting  |
| 項目(P) 芯片(C) 工具(T) 语面(L) 法明(H)                                                                                                    |                                             |                                   |
| ηυνοτοή                                                                                                    |                                             | 副创植工坊 NUVOTON                     |
| 连续状态检测                                                                                                    |                                             |                                   |
| 都来  已经通过 NurLink (D: 18000154) 连接到这种                                                                                                    | Florhtstan MTP Sette                        | ng                                |
| 总片型号 NUC505 R4M128K, SPI Raik 2M_MT                                                                                                    | Phogram Count 8/15 分部 MTP                   | 2 <u>8</u>                        |
| 戦入文件                                                                                                    | R                                           | 写入 MTP                            |
| 代詞 文件编 ENDWSH0Plotig_textWavotor/#                                                                                                    | UC\$05.bin                                  | and the second second             |
| MTP选权                                                                                                    | ×                                           | MIP 8260 0x55215791 0x55215791    |
| MTD 1210                                                                                                    |                                             | MTP 3245                          |
| COLOR AND                                                                                                    |                                             | 30.0 0/01/2011                    |
| Elexal                                                                                                    | E-RERMINH #                                 | A.W. (                            |
| MTP KEY [Hex] 00000000 - 00000000 [? ek                                                                                                    | her is all '0' or 'P', MTP Key is invalid.) | and another and a second          |
| MTP Signature (Hex)                                                                                                    |                                             | MTP 透晓: 0x00                      |
| Signature 34333221                                                                                                    |                                             |                                   |
| MIP Dive (000)                                                                                                    |                                             | 」使国MIP(小心·喷雷之后将无法国次编程MIP)         |
| 3                                                                                                    |                                             |                                   |
| MTP Dption (Hex) 00                                                                                                    |                                             |                                   |
| 文件 回使定MTP (Be careful MTP carnot be programmed                                                                                                    | ther lock.)                                 |                                   |
| 代朝                                                                                                    |                                             |                                   |
| 0000 税化                                                                                                    | 取消                                          |                                   |
| Dessensio: a7 si os co a7 si os co s7 si os co                                                                                                    | 7 01 00 00                                  |                                   |
|                                                                                                    | · · · · · · · · · · · · · · · · · · ·       | emai SPI Fish 📓 External SPI Fish |
| VCv/SH0P\chip_ter/Nuvotor/NUC505.bin                                                                                                    | 递费家书: 03-00-08-00-01                        |                                   |
| 小: 32.0K非性. 根始值: 5718                                                                                                    | 洗酒名約                                        | 洗涤值(用就标点击滚 从下                     |
| 取大小: 12788 宗节                                                                                                    | >>>                                         | (双击可修改)字型 0                       |
| NDwSH0P\ubip_text@6dbir/4K.bin                                                                                                    | MTP Locked status                           | Ox00: MTP 可以编辑                    |
| (): 4036字节, 铁脸镜: 4220                                                                                                    | MTP non-program status                      | 0x00: MTP 已写入                     |
| #td: 0x 000000                                                                                                    | MTP KEY status                              | 0x01: MTP 秘明有效                    |
| 8 + Jr 4005 mm                                                                                                    | MTP Enable status                           | 0x01: MTP已使能                      |
| and the second second s | >>>                                         | [双击可修改] 字节 1                      |
|                                                                                                    | Reserved                                    | 0x00:设置为 00                       |
|                                                                                                    | >>>                                         | [双击可参改]字节2                        |
| Nill/Jack                                                                                                    | Reserved                                    | 0x00:设置为 00                       |
| 7 45847 B1867 00 B                                                                                                    | MTP program counts(最多可编程15次                 | () 0x08: MTP已编程次数:8               |
| 00 00 00 F5 00 00 01 00 00 00 A (2) min                                                                                                    | 555                                         | (X面可能以)手作3                        |
| 00 00 00 FD 00 00 00 00 00 00 00 00 00 00 00 00 00                                                                                                    | Heserved                                    | 0000(1) (2(重元) 00                 |
|                                                                                                    | Cinhar antion                               |                                   |
| 01 00 00 07 01 00 00 07 01 00 00<br>01 00 00 07 01 00 00 07 01 00 00                                                                                                    | MTP program                                 | Ov01-MTD #28                      |
|                                                                                                    | - program                                   | WWW 12 171117* 3時代出               |
| 01 00 00<br>01 00 00<br>01 00 00                                                                                                    | ×                                           |                                   |
| 22 20 27                                                                                                    |                                             |                                   |
| 80                                                                                                    |                                             |                                   |
| ☑ № 1 2 2 2 2 2 2 2 2 2 2 2 2 2 2 2 2 2 2                                                                                                    | -                                           |                                   |
| 245 Chatte                                                                                                    |                                             |                                   |

当MTP被编程时,代码验证将自动激活。Flash上的代码(或要写入SPIFlash的文件)必须通过代码 验证流。NUC505将搜索偏移地址的0~16KBSPIFlash(或文件要写入SPIFlash),以检查偏移地 址上是否有正确的签名(与NUC505MTP中的数据进行比较,参见图2-1)。如果没有签名,则启 动或编程操作将失败。这种保护机制称为芯片外内存保护,所以要编程加密时,需要添加不小于 16K的固件,不编程加密时则不用:

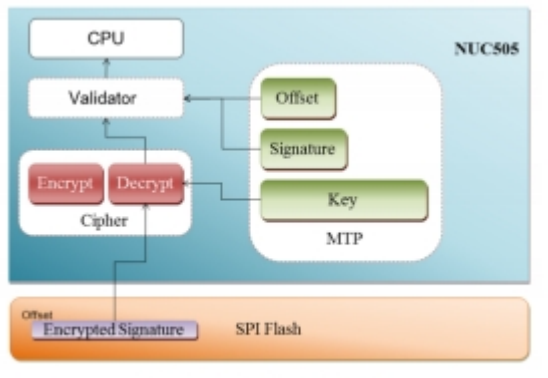

Figure 2-1 Code Validation Flow

使用编程加密时,添加明文固件:

| 🔘 Po              | wer Write                                                                                                    | er®1.3.                                                                                                    | 5.8 [B                                                                                                    | uild:202                                                                                                    | 3-04-                                                            | 15 04:50                                                                                                    | 5:06]                                                                                                    |                                                                            |                                                                                                    |                                                                                                    |                                                                            |                                                                    |    |       |       |     |    |                                                                                                    |            |                                                                                                    | _                                                                                                    |                                                                                                    | ×    |
|-------------------|----------------------------------------------------------------------------------------------------|----------------------------------------------------------------------------------------------------|----------------------------------------------------------------------------------------------------|----------------------------------------------------------------------------------------------------|------------------------------------------------------------------|----------------------------------------------------------------------------------------------------|----------------------------------------------------------------------------------------------------|----------------------------------------------------------------------------|----------------------------------------------------------------------------------------------------|----------------------------------------------------------------------------------------------------|----------------------------------------------------------------------------|--------------------------------------------------------------------|----|-------|-------|-----|----|----------------------------------------------------------------------------------------------------|------------|----------------------------------------------------------------------------------------------------|----------------------------------------------------------------------------------------------------|----------------------------------------------------------------------------------------------------|------|
| 文件(               | 5) 执行(国                                                                                                    | ) 工具                                                                                                    | D.                                                                                                    | 设置( <u>S</u> )                                                                                                    | 帮助                                                               | )(H)                                                                                                    |                                                                                                    |                                                                            |                                                                                                    |                                                                                                    |                                                                            |                                                                    |    |       |       |     |    |                                                                                                    |            |                                                                                                    |                                                                                                    |                                                                                                    |      |
|                   | Ph.                                                                                                    | $\boldsymbol{\mathcal{K}}$                                                                                                    |                                                                                                    | 20                                                                                                    |                                                                  | n C                                                                                                    | 2 7                                                                                                    |                                                                            | 5                                                                                                    | 6                                                                                                    | 17                                                                         |                                                                    | ф, | 0     | iD    |     |    | Ň                                                                                                    |            | 36                                                                                                    | 5                                                                                                    | 选择i                                                                                                    | 2番   |
| 打开                | 保存                                                                                                    | 导入                                                                                                    | 导出                                                                                                    | 加裁                                                                                                    | 读                                                                | 3 査                                                                                                    | 空線                                                                                                    | 余 ù                                                                        | 朝                                                                                                    | 写入                                                                                                    | 校                                                                          | <br>© ₽                                                            | 自动 | 复位    | 读ID   | 任意读 | 查错 | 串口                                                                                                    | 接线         | 国打                                                                                                    | 展                                                                                                    | PW20                                                                                                    | ~ 00 |
| **                | 幽灵哭诏                                                                                                    | ¥ 2                                                                                                    | <b>3</b> i#                                                                                                    | 而今带                                                                                                    |                                                                  | Interr                                                                                                    | al SPI Fl                                                                                                    | ash                                                                        |                                                                                                    | tern                                                                                                    | al SPI                                                                     | I Flash                                                            |    |       |       |     |    | 1                                                                                                    |            |                                                                                                    |                                                                                                    |                                                                                                    |      |
|                   | MAKEE IX                                                                                                    | ш в                                                                                                    | 2                                                                                                    | 900 P                                                                                                    |                                                                  | 00.07                                                                                                    |                                                                                                    |                                                                            | 00.00                                                                                                    |                                                                                                    | 05                                                                         | 05                                                                 |    | TEVT  |       |     | -  |                                                                                                    | on 64/     |                                                                                                    | <b>.</b> (                                                                                                    | 嫁给进出                                                                                                    |      |
| AL                | DRESS                                                                                                    | 00 0                                                                                                    | 1 02                                                                                                    | 03 04                                                                                                    | 05                                                               | 06 07                                                                                                    | 08 09                                                                                                    | 0A                                                                         | OB OC                                                                                                    | 00                                                                                                    | 0E                                                                         | 01                                                                 |    | IEXI  | _     |     |    |                                                                                                    | 1 110111-1 | 至/反达<br>2×00000                                                                                                    | ):<br>1000 <del>太</del>                                                                                                    | 1宗际选中<br>小:4 KB                                                                                                    |      |
|                   | 1000010           1000010           1000020           1000040           1000050           1000050           1000050           1000050           1000050           1000050           1000050           1000050           1000050           1000050           1000050           1000050           1000050           1000050           1000050           1000050           1000050           1000050           1000050           1000050           1000050           1000050           1000050           1000050           1000050           1000050           1000050           1000050           1000050           1000050           1000050           1000050           1000050           1000050           1000050           1000050           1000050           1000050           1000050           1000050           1000050           10005050 <t< td=""><td>20F 0 2<br/>000 2<br/>000 2<br/>5F 0 0<br/>5F 0 0<br/>5F 0<br/>5F 0<br/>5F 0<br/>5F 0<br/>5F 0<br/>5F 0<br/>5F 0<br/>5F 0<br/>5F 0<br/>5F 0<br/>5F</td><td><math>5 \ 0.00 \ 0.00 \ 0.00 \ 0.00 \ 0.001 \ 0.0011 \ 0.0010</math></td><td>208 E:<br/>000 00<br/>088 01<br/>088 01<br/>088 51<br/>088 51<br/>0885 51<br/>0885 51<br/>0885 51<br/>0885 51<br/>0885 51<br/>0885 51<br/>0885 51<br/>0885 51<br/>0</td><td><math>\begin{array}{c} 0 &amp; 0 &amp; 0 &amp; 0 \\ 0 &amp; 0 &amp; 0 &amp; 0 &amp; 0 \\ 0 &amp; 0 &amp;</math></td><td>00         0.8           00         0.0           00         0.0           00         0.8           00         0.8           00         0.8           00         0.8           00         0.8           00         0.8           00         0.8           00         0.8           00         0.8           00         0.8           00         0.8           00         0.8           00         0.8           00         0.8           00         0.8           00         0.8           00         0.8           00         0.8           00         0.8           00         0.8           00         0.8           00         0.8           00         0.8           00         0.8           00         0.8           00         9.0           A0         6.7           00         6.8</td><td>DF7 20<br/>00 00<br/>EFF 01<br/>5FF 01<br/>5FF</td><td>00<br/>00<br/>00<br/>00<br/>00<br/>00<br/>00<br/>00<br/>00<br/>00<br/>00<br/>00<br/>00</td><td>00         D           000         EE           000         EE           000         EE           000         SE           000         SE           000         SE           000         SE           000         SE           000         SE           000         SE           000         SE           000         SE           000         SE           000         SE           000         SE           000         SE           000         SE</td><td>000         000           000         000           000         000           000         000           000         000           000         000           000         000           000         000           000         000           000         000           000         000           000         000           000         000           000         000           000         000           000         000           000         000           000         000           000         000           000         000           000         000           000         000           000         000           000         000           000         000           000         000           000         000           000         000           000         000</td><td>00<br/>00<br/>00<br/>00<br/>00<br/>00<br/>00<br/>00<br/>00<br/>00<br/>00<br/>00<br/>00</td><td>000<br/>008<br/>008<br/>008<br/>008<br/>008<br/>008<br/>008<br/>008<br/>008</td><td></td><td></td><td>GG</td><td></td><td>I</td><td>001           002           003           004           005           006           007           008           009           010           009           010           009           010           011           012           013           014           015           016           017           018           020           021           022           023           024           025</td><td></td><td>2x00001<br/>2x00002<br/>x00004<br/>x00004<br/>x00005<br/>x00006<br/>x00007<br/>x00008<br/>x00008<br/>x00001<br/>x00001<br/>x00000<br/>x00000<br/>x000</td><td>000 大<br/>000 大<br/>000 大<br/>000 大<br/>000 大<br/>000 大<br/>000 大<br/>000 大<br/>000 大<br/>000 大<br/>000 大<br/>000 大<br/>000 大<br/>000 大<br/>000 大<br/>000 大<br/>000 大<br/>000 大<br/>000 大<br/>000 大<br/>000 大</td><td>小:4 KB<br/>지·4 KB<br/>지·4 KB<br/>小:4 KB<br/>小:4 KB<br/>小:4 KB<br/>지·4 KB<br/>지·4 KB<br/>지·4 KB<br/>지·4 KB<br/>지·4 KB<br/>지·4 KB<br/>지·4 KB<br/>지·4 KB<br/>小:4 KB<br/>小:4 KB<br/>小:4 KB<br/>小:4 KB<br/>小:4 KB<br/>小:4 KB<br/>小:4 KB<br/>小:4 KB<br/>小:4 KB<br/>小:4 KB<br/>小:4 KB<br/>小:4 KB</td><td></td></t<> | 20F 0 2<br>000 2<br>000 2<br>5F 0 0<br>5F 0 0<br>5F 0<br>5F 0<br>5F 0<br>5F 0<br>5F 0<br>5F 0<br>5F 0<br>5F 0<br>5F 0<br>5F 0<br>5F | $5 \ 0.00 \ 0.00 \ 0.00 \ 0.00 \ 0.001 \ 0.0011 \ 0.0010$ | 208 E:<br>000 00<br>088 01<br>088 01<br>088 51<br>088 51<br>0885 51<br>0885 51<br>0885 51<br>0885 51<br>0885 51<br>0885 51<br>0885 51<br>0885 51<br>0 | $\begin{array}{c} 0 & 0 & 0 & 0 \\ 0 & 0 & 0 & 0 & 0 \\ 0 & 0 &$ | 00         0.8           00         0.0           00         0.0           00         0.8           00         0.8           00         0.8           00         0.8           00         0.8           00         0.8           00         0.8           00         0.8           00         0.8           00         0.8           00         0.8           00         0.8           00         0.8           00         0.8           00         0.8           00         0.8           00         0.8           00         0.8           00         0.8           00         0.8           00         0.8           00         0.8           00         0.8           00         0.8           00         0.8           00         9.0           A0         6.7           00         6.8 | DF7 20<br>00 00<br>EFF 01<br>5FF 01<br>5FF | 00<br>00<br>00<br>00<br>00<br>00<br>00<br>00<br>00<br>00<br>00<br>00<br>00 | 00         D           000         EE           000         EE           000         EE           000         SE           000         SE           000         SE           000         SE           000         SE           000         SE           000         SE           000         SE           000         SE           000         SE           000         SE           000         SE           000         SE           000         SE | 000         000           000         000           000         000           000         000           000         000           000         000           000         000           000         000           000         000           000         000           000         000           000         000           000         000           000         000           000         000           000         000           000         000           000         000           000         000           000         000           000         000           000         000           000         000           000         000           000         000           000         000           000         000           000         000           000         000 | 00<br>00<br>00<br>00<br>00<br>00<br>00<br>00<br>00<br>00<br>00<br>00<br>00 | 000<br>008<br>008<br>008<br>008<br>008<br>008<br>008<br>008<br>008 |    |       | GG    |     | I  | 001           002           003           004           005           006           007           008           009           010           009           010           009           010           011           012           013           014           015           016           017           018           020           021           022           023           024           025 |            | 2x00001<br>2x00002<br>x00004<br>x00004<br>x00005<br>x00006<br>x00007<br>x00008<br>x00008<br>x00001<br>x00001<br>x00000<br>x00000<br>x000 | 000 大<br>000 大<br>000 大<br>000 大<br>000 大<br>000 大<br>000 大<br>000 大<br>000 大<br>000 大<br>000 大<br>000 大<br>000 大<br>000 大<br>000 大<br>000 大<br>000 大<br>000 大<br>000 大<br>000 大<br>000 大 | 小:4 KB<br>지·4 KB<br>지·4 KB<br>小:4 KB<br>小:4 KB<br>小:4 KB<br>지·4 KB<br>지·4 KB<br>지·4 KB<br>지·4 KB<br>지·4 KB<br>지·4 KB<br>지·4 KB<br>지·4 KB<br>小:4 KB<br>小:4 KB<br>小:4 KB<br>小:4 KB<br>小:4 KB<br>小:4 KB<br>小:4 KB<br>小:4 KB<br>小:4 KB<br>小:4 KB<br>小:4 KB<br>小:4 KB |      |
| 同件彳               | 3称                                                                                                    |                                                                                                    |                                                                                                    |                                                                                                    |                                                                  | 开始                                                                                                    | 地址                                                                                                    | 结束:                                                                        | 地址                                                                                                    | 固                                                                                                    | 件大小                                                                        | ١                                                                  |    | CRC3  | 2     |     |    |                                                                                                    | 法市场        | E1/4+                                                                                                    |                                                                                                    |                                                                                                    |      |
| <sup>-</sup> empl | ate.hex                                                                                                    |                                                                                                    |                                                                                                    |                                                                                                    |                                                                  | 0x000                                                                                                    | 00000                                                                                                    | 0x000                                                                      | 003633                                                                                                    | 13                                                                                                    | 876(13                                                                     | 3.6KB)                                                             |    | 0xe6e | 1d89f |     |    |                                                                                                    | 2167JUL    | 4I <b>+</b>                                                                                                    |                                                                                                    |                                                                                                    |      |
|                   |                                                                                                    | F                                                                                                    | пџ                                                                                                    | -                                                                                                    |                                                                  |                                                                                                    |                                                                                                    |                                                                            |                                                                                                    |                                                                                                    |                                                                            |                                                                    |    |       |       |     |    | +                                                                                                    | 添加F        | land                                                                                                    |                                                                                                    | 🗸 应用固                                                                                                    | ]件   |
|                   |                                                                                                    | Ļ                                                                                                    | ηХ                                                                                                    | -                                                                                                    |                                                                  |                                                                                                    |                                                                                                    |                                                                            |                                                                                                    |                                                                                                    |                                                                            |                                                                    |    |       |       |     |    | ×                                                                                                    | 删除国        | 国件                                                                                                    |                                                                                                    |                                                                                                    |      |
| 创芯工               | 坊科技(深                                                                                                    | 圳)有限/                                                                                                    | 公司,版                                                                                                    | 反权所有                                                                                                    |                                                                  |                                                                                                    |                                                                                                    |                                                                            |                                                                                                    |                                                                                                    |                                                                            |                                                                    |    |       |       |     |    |                                                                                                    |            |                                                                                                    |                                                                                                    |                                                                                                    |      |

### 不是用编程加密时,可以先读取加密后的固件另存为,再添加:

| o Power writer or                                                                                                    | -5.0.0 [Build:                                                                                                    | 2021-12-13                                                                                                    | 16:57:04]                                             |                                                      |                                                       |        |
|----------------------------------------------------------------------------------------------------|----------------------------------------------------------------------------------------------------|----------------------------------------------------------------------------------------------------|-------------------------------------------------------|------------------------------------------------------|-------------------------------------------------------|--------|
| 文件(F) 执行(E)                                                                                                    | 「風の」 没置                                                                                                    | (S) 帮助(H)                                                                                                    | _                                                     | _                                                    |                                                       |        |
| BBĽ                                                                                                    | 23                                                                                                    | <b>R</b>                                                                                                    | A 16 1                                                | 61 6                                                 | 6 🛉 🖸                                                 | 10 🖸 🚺 |
| 🖨 烧录器设置                                                                                                    | <b>?</b> 另有                                                                                                    | ت <mark>ا</mark> ا                                                                                                    | nternal SPI Fla                                       | <ol> <li>读取:</li> </ol>                              | 雪件al SPI Flash                                        |        |
| ADDRESS 00                                                                                                    | 01 02 03                                                                                                    | 04 05 06                                                                                                    | 07 08 09                                              | OA OB OC                                             | OD OE OF                                              | TEXT   |
| 0x000000000         F7           0x000000000         DE           0x0000000000         DE           0x0000000000         DE           0x0000000000         DE           0x0000000000         DE           0x0000000000         DE           0x0000000000         DE           0x0000000000         DE           0x0000000000         DE           0x0000000000         DE           0x0000000000         DE           0x0000000000         DE           0x0000000000         DE           0x0000000000         DE           0x00000000000         DE           0x00000000000         DE           0x00000000000000000000000000000000000 | 50 1D 58<br>B9 3B 500<br>45 F2 99<br>FB 4B 21<br>1F 5D F0<br>55 E6 83<br>12 AE 9F<br>91 3C 88<br>52 1D 7E<br>0B E3 4B<br>85 E1D 7E<br>0B E3 4B<br>85 1D 7E<br>0B C1B 01<br>34 EC 22<br>38 A6 D5<br>10 B4 0B<br>46 20 03<br>6F 3C AA<br>52 AC D1<br>85 SB 87<br>60 46 98<br>2A 4B 86<br>A5 CB 2D<br>33 BA A5 | 03 B1 23<br>AS C4 F4<br>D1 2C C4<br>E3 AA 4D<br>G6 AB CE<br>D8 4B F8<br>CF 44 74<br>OB 8E B1<br>8F F0 B8<br>48 9D 72<br>BC 80 22<br>DC C7 07<br>SB A0 22<br>BC 80 22<br>DC C7 07<br>SB A0 22<br>BB 56 57<br>0F 02 14<br>AD F0 32<br>CD CA D9<br>A3 2C D9<br>A3 2C D9<br>A4<br>A4 40 40 40 40<br>A4<br>A4 40 40 40<br>A4<br>A4 40 40 40<br>A4<br>A4 40 40<br>A4<br>A4 40 40<br>A4<br>A4 40 40<br>A4<br>A4 40 40<br>A4<br>A4 40 40<br>A4<br>A4 40 40<br>A4<br>A4<br>A4<br>A4<br>A4<br>A4<br>A4<br>A4<br>A4<br>A4<br>A4<br>A4<br>A4 | $\begin{array}{c ccccccccccccccccccccccccccccccccccc$ | $\begin{array}{cccccccccccccccccccccccccccccccccccc$ | $\begin{array}{c ccccccccccccccccccccccccccccccccccc$ |        |
| <                                                                                                    |                                                                                                    |                                                                                                    |                                                       |                                                      |                                                       | >      |
| 固件名称                                                                                                    |                                                                                                    |                                                                                                    | 开始地址                                                  | 结束地址                                                 | 固件大小                                                  | CRC32  |

| 🗱 结束器设置                                                                      | 2                                                             | <b>法</b> 项:                                    | 穿带                                                                                                    | P                                                                                                    | Inte                                                                                                    | emai SP                                      | PI Flag                       | sh 📳                                                                                                    | B                                                                                                    | xtem                                            | al SP                                                                                                    | I Flash                                    |                                                                                                    |         |     |      |                                                                                                    |                                                                                                    |                                       |       |
|------------------------------------------------------------------------------|---------------------------------------------------------------|------------------------------------------------|----------------------------------------------------------------------------------------------------|----------------------------------------------------------------------------------------------------|----------------------------------------------------------------------------------------------------|----------------------------------------------|-------------------------------|----------------------------------------------------------------------------------------------------|----------------------------------------------------------------------------------------------------|-------------------------------------------------|----------------------------------------------------------------------------------------------------|--------------------------------------------|----------------------------------------------------------------------------------------------------|---------|-----|------|----------------------------------------------------------------------------------------------------|----------------------------------------------------------------------------------------------------|---------------------------------------|-------|
| 400FESS 00<br>65<br>10<br>10<br>10<br>10<br>10<br>10<br>10<br>10<br>10<br>10 | 61<br>12<br>12<br>12<br>12<br>12<br>12<br>12<br>12<br>12<br>1 | 02 0 75 92 92 92 92 92 92 92 92 92 92 92 92 92 | 3 04<br>A 0 35<br>0 9 D1<br>0 0 CFF<br>0 0 CFFF<br>0 0 CFFF<br>0 0 CFFF<br>0 0 CFFF<br>0 0 CFFF<br>0 0 CFFF<br>0 | 65<br>B1442CAABB448F9B07A06220FC228FB8689355<br>C228FB8689355<br>C228FB868555<br>C228FB868555<br>C228FB868555<br>C228FB868555<br>C228FB868555<br>C228FB8685555<br>C228FB8685555<br>C228FB865555<br>C228FB865555<br>C228FB8655555<br>C228F8555555<br>C228F85555555<br>C228F85555555555555555555555555555555555 | 23 : 274 1<br>C4 : 274 1<br>C4 : 2 | 07 08 05 05 05 05 05 05 05 05 05 05 05 05 05 | 00<br>FA876EE5513390575920AFD | 0A         0I         0I< | 2 50054<br>2 80054<br>2 80054<br>2 80054<br>2 80054<br>2 8003<br>3 41<br>2 000<br>3 341<br>2 000<br>3 41<br>3 8057<br>2 800<br>4 3 85<br>5 7 7 84<br>4 9 5 7 7 98<br>4 1 80<br>1 80<br>1 8 | 00<br>51899208034904440082555182446007386771208 | B0 90 90 A 51 30 40 90 A 50 B 00 49 76 A 50 5 A 70 90 D 00 A 50 B 00 49 76 5 A 70 90 D 00 A 50 B 00 97 6 A 70 5 A 70 5 A | 6 95 938501E702C51B0055887C22EEE80D5C33378 | and the second second s | TENT    |     | Rath | 時料:金/E           111         0.00           111         0.00           111         0.00           111         0.00           111         0.00           111         0.00           111         0.00           111         0.00           111         0.00           111         0.00           111         0.00           111         0.00           111         0.00           111         0.00           111         0.00           111         0.00           111         0.00           111         0.00           111         0.00           111         0.00           111         0.00           111         0.00           111         0.00           111         0.00           111         0.00           111         0.00           111         0.00           111         0.00           111         0.00           111         0.00           111         0.00           111         0.00           111         0.0 | id):<br>id):<br>id): | 間大大大大大大大大大大大大大大大大大大大大大大大大大大大大大大大大大大大大 | • • • |
| 固件名称                                                                         |                                                               |                                                |                                                                                                    |                                                                                                    | Ŧ                                                                                                    | 始地址                                          |                               | 结束地                                                                                                    | ù.                                                                                                    | 固                                               | <b>*</b> 大:                                                                                                    | þ.                                         |                                                                                                    | CRC32   |     | +    | 5h(8)(\$                                                                                                    | Г                                                                                                    |                                       |       |
| NUC505_Encrypted.bit                                                         | n                                                             |                                                |                                                                                                    |                                                                                                    | 0+1                                                                                                    | 0000000                                      | 0                             | 0+0000                                                                                                    | FFF                                                                                                    | 327                                             | 68(3                                                                                                    | 2.0KB)                                     |                                                                                                    | 0.63626 | 216 | _    |                                                                                                    |                                                                                                    |                                       |       |
|                                                                              | t                                                             | 旧密                                             | 文                                                                                                    | 件                                                                                                    |                                                                                                    |                                              |                               |                                                                                                    |                                                                                                    |                                                 |                                                                                                    |                                            |                                                                                                    |         |     | +    | \$.ttoRand                                                                                                    |                                                                                                    | 🗸 应用图                                 | 0/#   |
|                                                                              |                                                               |                                                |                                                                                                    |                                                                                                    |                                                                                                    |                                              |                               |                                                                                                    |                                                                                                    |                                                 |                                                                                                    |                                            |                                                                                                    |         |     | X    | 制版件                                                                                                    |                                                                                                    |                                       |       |

点击写入选项字节,或者全自动烧录,或离线加载烧录

# SPI Flash 加密设置

### SPI Flash 加密设置方法

选择对应芯片,例如M485xl,打开扩展设置选择SPI Setting,秘钥0和和秘钥1填写非0数值,确定 后烧录时芯片会自动加密烧录;

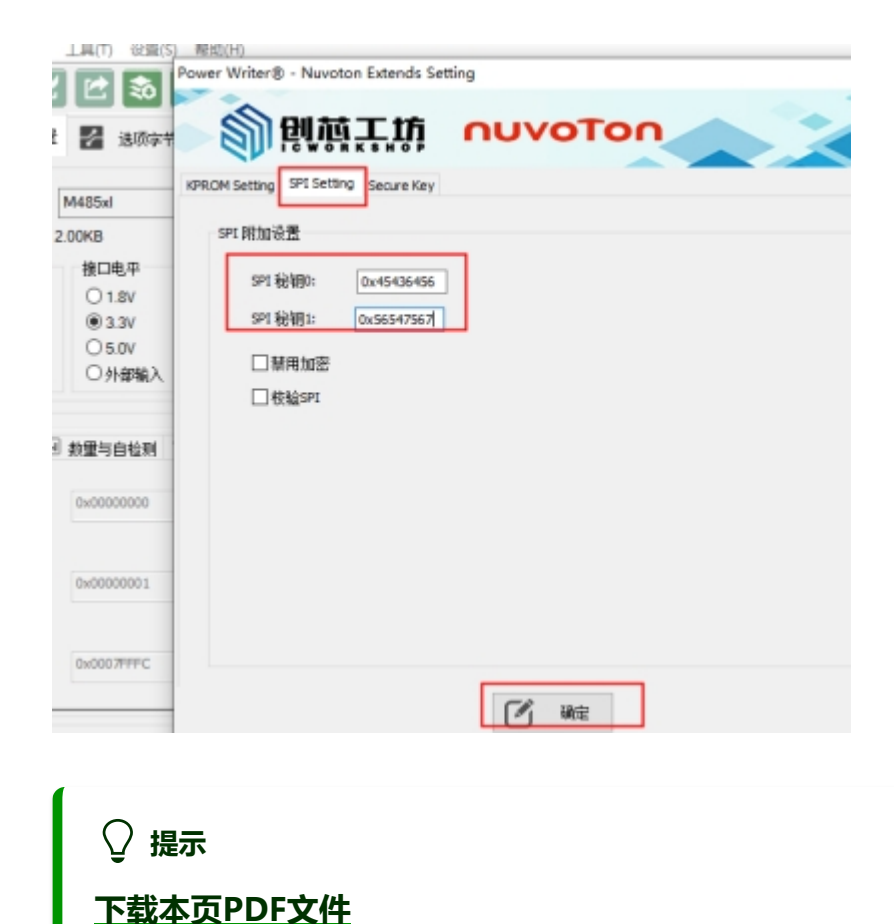

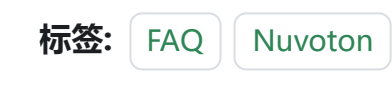

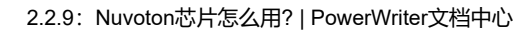

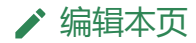